Sandra Harkensee

# EINSTIEG LEICHT GEMACHT Die Welt des iPhones

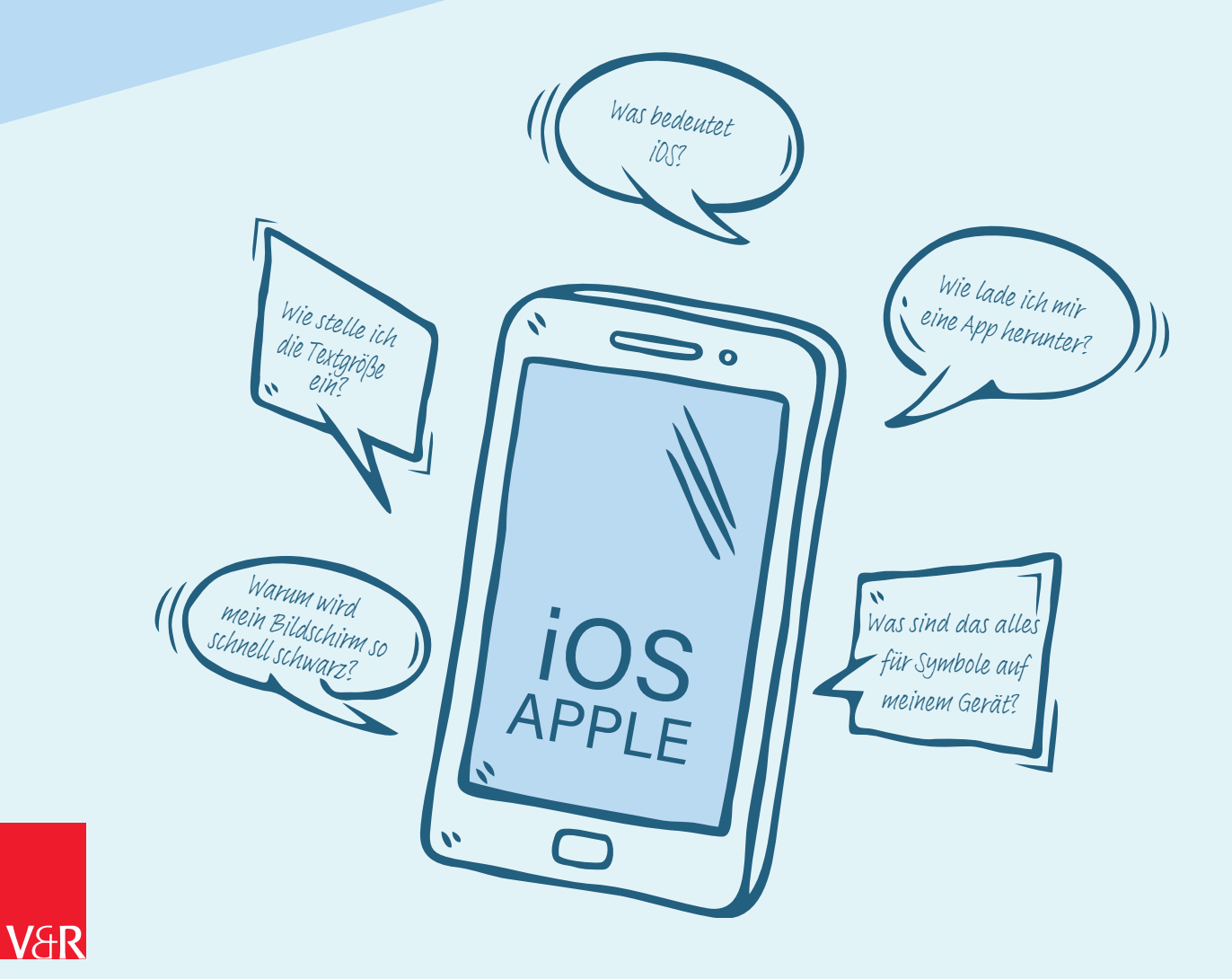

Der Ratgeber ist im Rahmen des Projekts "Aktiv mit Medien – Medienmentor\*innen für Senior\*innen" des Vereins Mit Medien e. V. entstanden und wurde vom Ministerium für Arbeit, Soziales, Gesundheit, Frauen und Familie des Freistaats Thüringen gefördert.

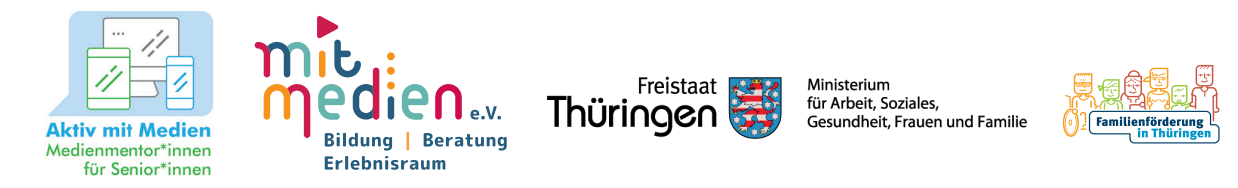

Bibliografische Information der Deutschen Nationalbibliothek: Die Deutsche Nationalbibliothek verzeichnet diese Publikation in der Deutschen Nationalbibliografie; detaillierte bibliografische Daten sind im Internet über https://dnb.de abrufbar.

© 2025 Vandenhoeck & Ruprecht, Robert-Bosch-Breite 10, D-37079 Göttingen, ein Imprint der Brill-Gruppe

(Koninklijke Brill BV, Leiden, Niederlande; Brill USA Inc., Boston MA, USA; Brill Asia Pte Ltd, Singapore; Brill Deutschland GmbH, Paderborn, Deutschland; Brill Österreich GmbH, Wien, Österreich)

Koninklijke Brill BV umfasst die Imprints Brill, Brill Nijhoff, Brill Schöningh, Brill Fink, Brill mentis, Brill Wageningen Academic, Vandenhoeck & Ruprecht, Böhlau und V&R unipress.

Alle Rechte vorbehalten. Das Werk und seine Teile sind urheberrechtlich geschützt. Jede Verwertung in anderen als den gesetzlich zugelassenen Fällen bedarf der vorherigen schriftlichen Einwilligung des Verlages.

Umschlagabbildung: dinvector/stock.adobe Umschlaggestaltung: Sandra Harkensee, Erfurt Gestaltung und Satz: Sandra Harkensee, Erfurt

Vandenhoeck & Ruprecht Verlage | www.vandenhoeck-ruprecht-verlage.com E-Mail: info@v-r.de

ISBN 978-3-647-40874-3

#### Sandra Harkensee

# EINSTIEG LEICHT GEMACHT Die Welt des iPhones

VANDENHOECK & RUPRECHT

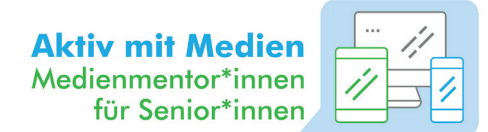

## VORWORT

Liebe Leserin, lieber Leser,

unsere Welt wird immer digitaler. Auch wenn Sie nicht aktiv die neuen Medien nutzen, sind immer mehr Bereiche des Lebens von der Digitalisierung betroffen. Krankenkassen bieten zum Beispiel E-Rezepte (elektronische Rezepte) an, Behörden vergeben Termine online oder stellen ihre Formulare nur noch digital zur Verfügung. Sportkurse können ebenfalls über den Computer oder dem iPhone gebucht werden. Selbst der Fernseher ist oft mit dem Internet verbunden und Ihre Familie und Freundinnen und Freunde kommunizieren vor allem über Apps, wie WhatsApp oder Signal, um Fotos aus dem Urlaub zu verschicken oder sich per Videoanruf zu erkundigen, wie es Ihnen geht.

Für ältere Menschen ist es eine Herausforderung, sich den digitalen Geräten wie beispielsweise einem iPhone zu nähern, besonders wenn sie dies allein tun müssen. Aber Sie sind nicht allein! Dieser Ratgeber wird Ihnen helfen, die Scheu vor dem iPhone zu verlieren und das kleine Gerät als Alltagshelfer zu nutzen, wie es für Sie und Ihren Alltag am einfachsten und besten funktioniert. Dieser Ratgeber erklärt Ihnen die ersten Schritte am Gerät langsam und anschaulich und erleichtert Ihnen den Einstieg.

Viel Spaß beim Ausprobieren, Üben und Digital-dabei-Sein!

Sandra Harkensee

| G    | 01  | SYMBOLE AM IPHONE                        | 8    |
|------|-----|------------------------------------------|------|
|      | 02  | TIPPS & TRICKS                           | 10   |
| < fm | 03  | WISCHGESTEN AM IPHONE                    | 12   |
|      | 3.1 | iPhone-Seiten ändern                     | . 12 |
|      | 3.2 | Zu den Schnelleinstellungen wischen      | . 13 |
|      | 3.3 | Scrollen                                 | . 14 |
|      | 3.4 | Tippen (Öffnen)                          | . 15 |
|      | 3.5 | In die Hintergrundeinstellungen gelangen | . 15 |
|      | 04  | DIE IPHONE-TASTATUR                      | 16   |
|      | 05  | DIE ERSTEN SCHRITTE NACH DEM KAUF        | 32   |
|      | 5.1 | Die Einrichtungsassistenz des iPhones    | .32  |
|      | 5.2 | SIM-Karte einlegen                       | .32  |
|      | 5.3 | PIN eingeben                             | .33  |
|      | 5.4 | Die Auswahl der Sprache                  | .34  |
|      | 5.5 | AGB's akzeptieren                        | .34  |
|      | 5.6 | Die Einrichtung des Internets            | .35  |
|      | 5.7 | Benutzerkonto anlegen                    | . 37 |
|      | 06  | GRUNDEINSTELLUNGEN AM GERÄT              | 40   |
|      | 6.1 | Symbole und Tasten des iPhones           | .40  |

| 6.2 | Schnelleinstellungen 4                               | 4         |
|-----|------------------------------------------------------|-----------|
| 6.3 | WLAN einstellen 4                                    | 17        |
| 6.4 | Einstellungen im Betriebssystem 5                    | 0         |
| 6.5 | Einrichten des "Home"-Bildschirms5                   | 4         |
| 6.6 | App-Symbole zum Startbildschirm verschieben 5        | 9         |
| 6.7 | App-Symbole entfernen bzw. löschen 5                 | 9         |
| 07  | KONTAKTE IM TELEFONBUCH VERWALTEN 6                  | 2         |
| 7.1 | Die unterschiedlichen Kategorien im Telefonbuch 6    | 62        |
| 7.2 | Kontakte auf dem iPhone anlegen6                     | 5         |
| 7.3 | Einen bereits angelegten Kontakt ändern/bearbeiten 6 | 6         |
| 7.4 | Kontaktfoto hinzufügen 6                             | <b>57</b> |
| 7.5 | Kontakte zu Favoriten hinzufügen6                    | 9         |
| 08  | TELEFONIEREN MIT DEM IPHONE     7                    | 0         |
| 8.1 | Telefonieren bei manueller Eingabe                   | 0         |
| 8.2 | Telefonieren über einen gespeicherten Kontakt        | 71        |
| 8.3 | Funktionen während eines Anrufs                      | 71        |
| 8.4 | Den Anruf beenden7                                   | '2        |
| 8.5 | Einen eingehenden Anruf entgegennehmen               | '2        |
| 8.6 | Einen verpassten Anruf verwalten7                    | '3        |

| A | 09                                                                                                    | DIE FUNKTIONEN DES APP STORE 7                                                                                                    | 4                                       |
|---|----------------------------------------------------------------------------------------------------|----------------------------------------------------------------------------------------------------|-----------------------------------------|
|   | 9.1                                                                                                    | Warum sollte ich Apps nur im App Store herunterladen?7                                                                                                    | '4                                      |
|   | 9.2                                                                                                    | Wie ist der App Store aufgebaut?7                                                                                                    | '4                                      |
|   | 9.3                                                                                                    | Wie lade ich eine App herunter?                                                                                                    | 0                                       |
|   | 10                                                                                                    | EFFEKTIV UND SICHER INS INTERNET 8                                                                                                    | 6                                       |
|   | 10.1                                                                                                    | Welche bekannten Browser gibt es?8                                                                                                    | 7                                       |
|   | 10.2                                                                                                    | Was ist eine Internetadresse? 8                                                                                                    | 8                                       |
|   | 10.3                                                                                                    | Welcher Browser ist für mich der richtige?                                                                                                    | 9                                       |
|   | 10.4                                                                                                    | Sind alle Browser gleich sicher?                                                                                                    | 9                                       |
|   | 10.5                                                                                                    | Wie wird ein Browser genutzt?9                                                                                                    | 0                                       |
|   |                                                                                                    |                                                                                                    |                                         |
|   | 11   []                                                                                                    | NTERNET- UND APP-TIPPS 94                                                                                                    | 4                                       |
|   | <b>11   <u>  </u></b><br>11.1                                                                                                | NTERNET- UND APP-TIPPS       9         Digitale Kommunikationsmöglichkeiten       9                                                                                                    | <b>4</b><br>5                           |
|   | 11   <u> </u><br>11.1<br>11.2                                                                                                | NTERNET- UND APP-TIPPS       9         Digitale Kommunikationsmöglichkeiten       9         Einkaufen       .9                                                                                                    | <b>4</b><br>5                           |
|   | 11   U<br>11.1<br>11.2<br>11.3                                                                                               | NTERNET- UND APP-TIPPS       9         Digitale Kommunikationsmöglichkeiten       9         Einkaufen       .9         Gesundheit       9                                                                                                    | <b>4</b><br>5<br>7<br>9                 |
|   | 11   <u> </u><br>11.1<br>11.2<br>11.3<br>11.4                                                                                | NTERNET- UND APP-TIPPS       9         Digitale Kommunikationsmöglichkeiten       9         Einkaufen       9         Gesundheit       9         Mobilität im Alltag       10                                                                                                    | <b>4</b><br>5<br>7<br>9                 |
|   | <ul> <li>11   ]</li> <li>11.1</li> <li>11.2</li> <li>11.3</li> <li>11.4</li> <li>11.5</li> </ul>                             | NTERNET- UND APP-TIPPS       9         Digitale Kommunikationsmöglichkeiten       9         Einkaufen       9         Gesundheit       9         Mobilität im Alltag       10         Nützliche Alltagshelfer       10                                                                         | <b>4</b><br>5<br>7<br>9<br>01           |
|   | <ul> <li>11   ]</li> <li>11.1</li> <li>11.2</li> <li>11.3</li> <li>11.4</li> <li>11.5</li> <li>11.6</li> </ul>               | NTERNET- UND APP-TIPPS       9         Digitale Kommunikationsmöglichkeiten       9         Einkaufen       9         Gesundheit       9         Mobilität im Alltag       10         Nützliche Alltagshelfer       10         Unterhaltung       10                                           | <b>4</b><br>5<br>7<br>9<br>01<br>4      |
|   | <ul> <li>11   ]</li> <li>11.1</li> <li>11.2</li> <li>11.3</li> <li>11.4</li> <li>11.5</li> <li>11.6</li> <li>11.7</li> </ul> | NTERNET- UND APP-TIPPS       9         Digitale Kommunikationsmöglichkeiten       9         Einkaufen       9         Gesundheit       9         Mobilität im Alltag       10         Nützliche Alltagshelfer       10         Unterhaltung       10         APP- und Webseiten-Liste       11 | <b>4</b><br>5<br>7<br>9<br>01<br>4<br>6 |

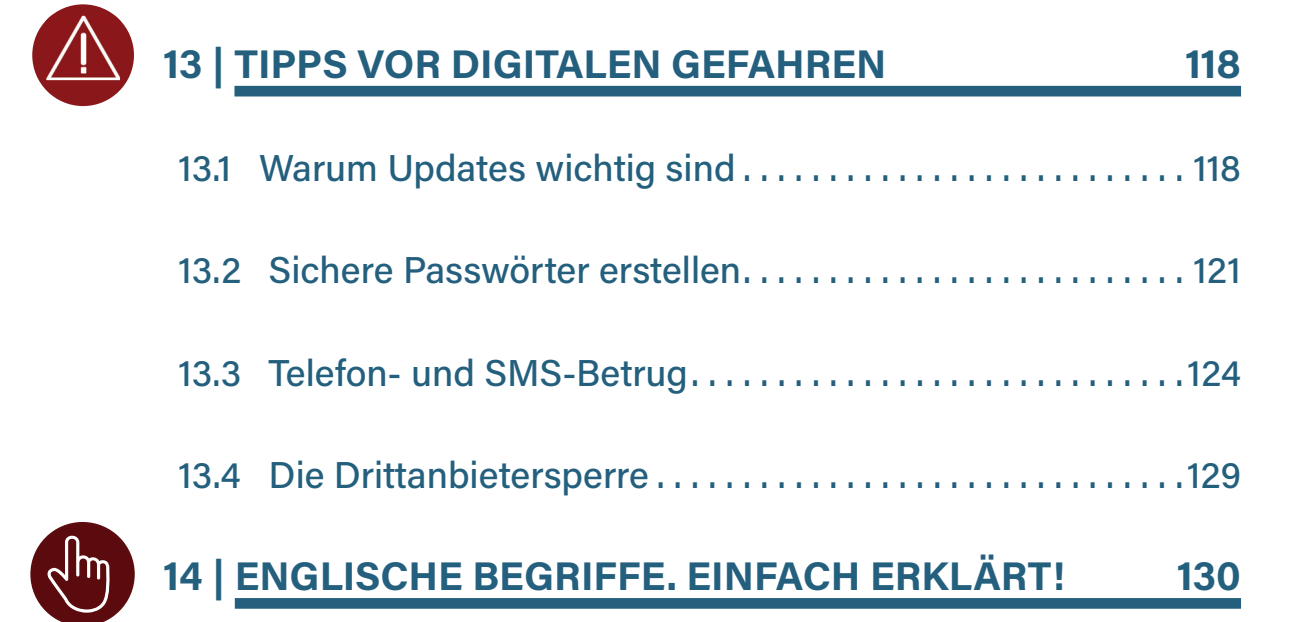

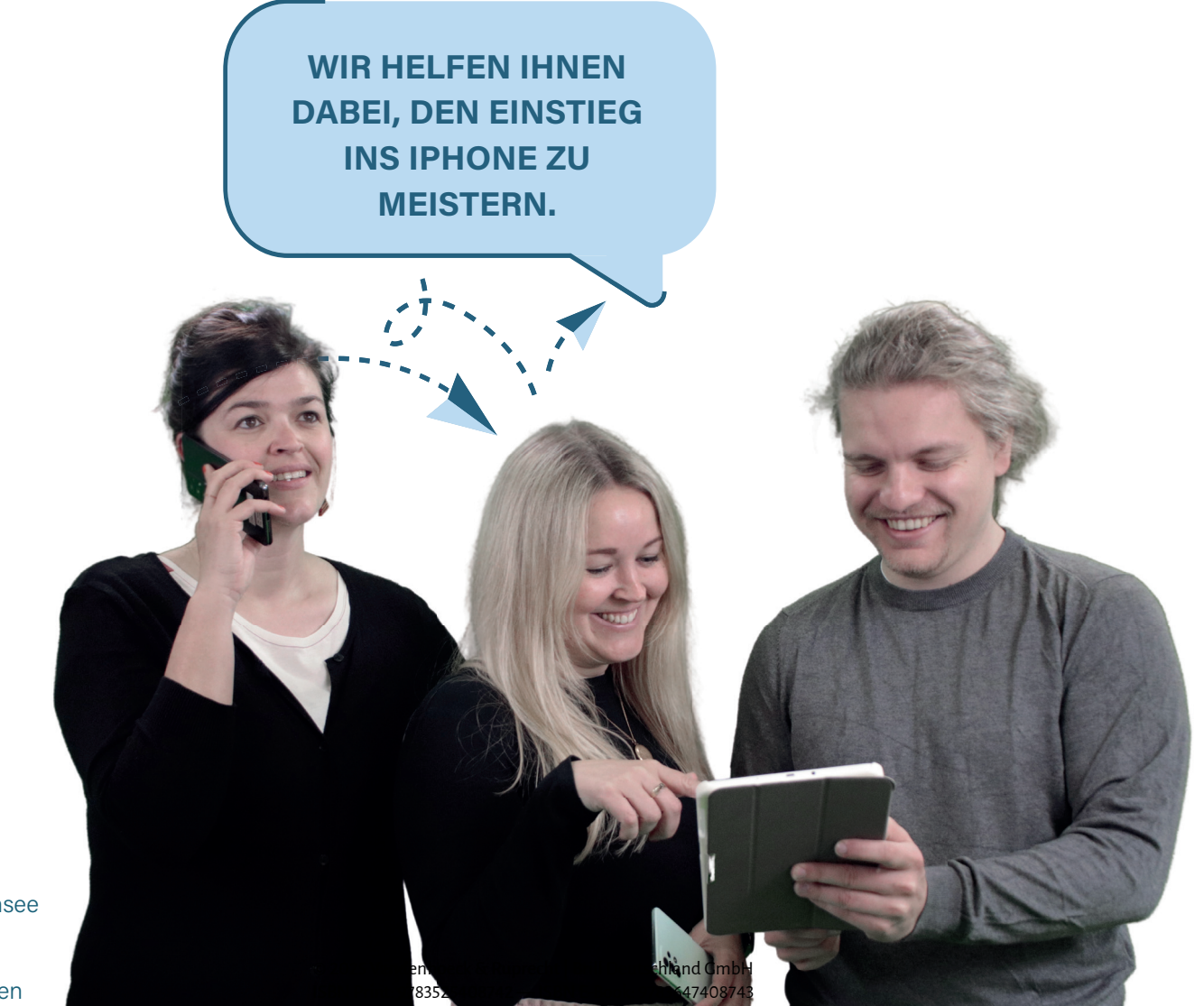

v. l. n. r. Anja Fischer, Sandra Harkensee und Bastian Miersch von Aktiv mit Medien

| Neue Nachricht                                          | X          |
|---------------------------------------------------------|------------|
| Von: INFO-BOX                                           |            |
| Betreff: Inhaltsverzeichnis der Infoboxen               |            |
| Was ist ein Emoji und was ein Smiley?                   | 24         |
| Was passiert bei zu oft falsch eingegebenem SIM-Karten  | -PIN? . 34 |
| Was ist der Unterschied zwischen WLAN und Mobilen Da    | iten? 36   |
| Datenschutz bei einer Anmeldung: Wichtige Hinweise      | 38         |
| AssistiveTouch aktivieren                               | 42         |
| Passwort eingeben                                       | 49         |
| Was sind eigentlich Apps?                               | 51         |
| Automatische Sperre kann mutig gewählt werden           | 53         |
| Apps verschieben                                        | 56         |
| Apps aufräumen für einen besseren Überblick             | 60         |
| Namen suchen im Telefonbuch                             | 64         |
| Diktieren von Text auf dem iPhone                       | 76         |
| Zahlungen und Abos im App Store                         | 79         |
| Was bedeutet iTunes?                                    | 79         |
| Was ist Siri & Suchen?                                  | 85         |
| Was sind Apps? Eine ausführliche Erklärung!             |            |
| In-App-Käufe                                            | 99         |
| Infobroschüren vom Digital Kompass                      | 109        |
| Tipps zu Ihren erstellten Passwörtern                   | 123        |
| Tippkarten des Weißen Rings: Ihr Schutz vor Telefonbetr | ug 128     |
| SENDEN A D 😳 🔤                                          |            |

## **SYMBOLE AM IPHONE**

8

Symbole auf iPhones sind eine praktische Möglichkeit, um Informationen schnell zu übermitteln. Ein Pfeil kann beispielsweise auf eine Navigation oder eine Richtungsänderung hinweisen, während ein halbförmiger Mond den "Nicht-Stören-Modus" symbolisiert. Diese Symbole sind leider nicht immer durch bloßes Anblicken zu verstehen. Es ist wichtig, sich mit den verschiedenen Symbolen auf Ihrem iPhone vertraut zu machen, um die Funktionen und Einstellungen besser nutzen zu können. Wir haben für Sie die Wichtigsten hiervon zusammengetragen.

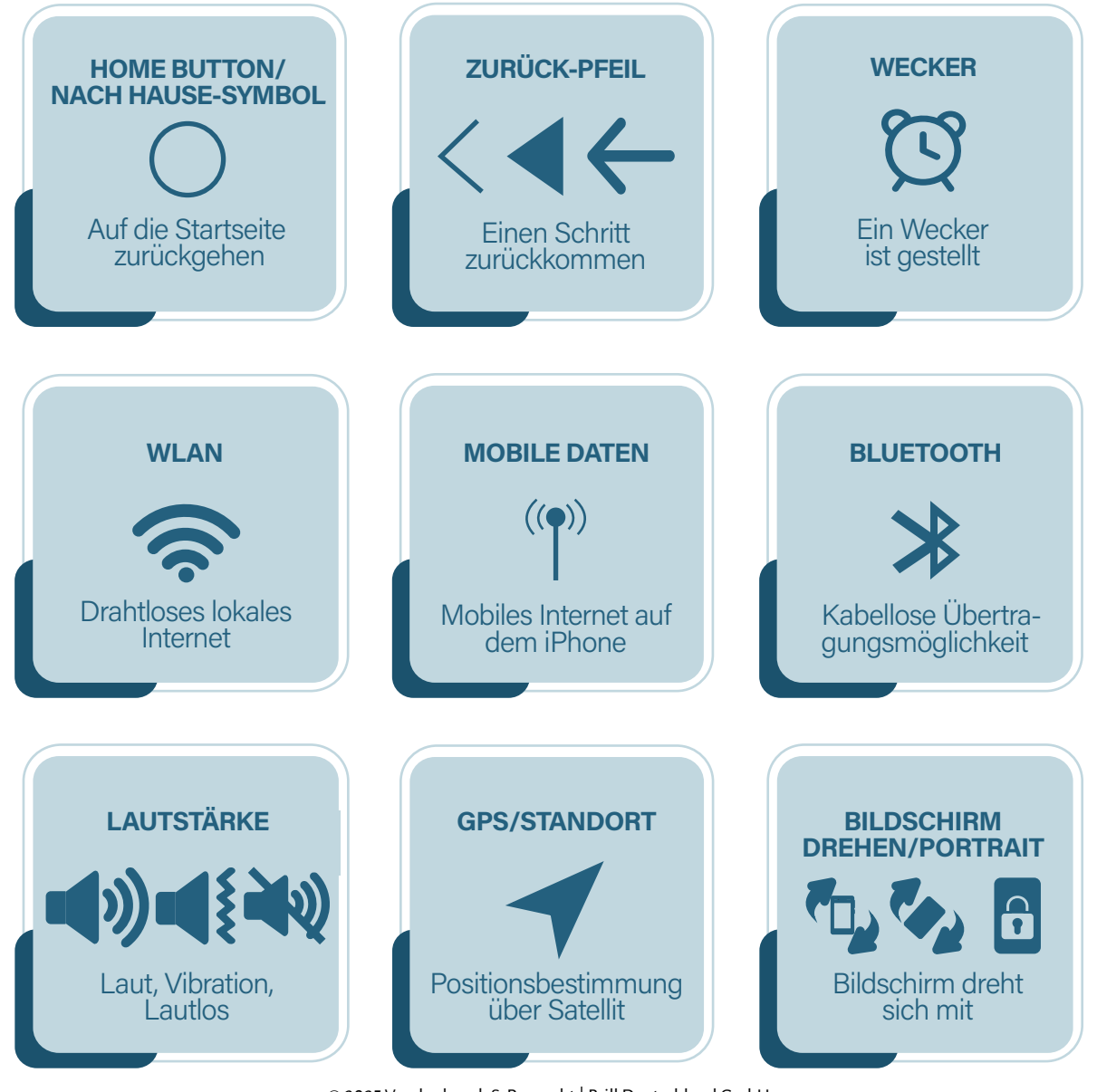

SYMBOLE AM IPHONE

© 2025 Vandenhoeck & Ruprecht | Brill Deutschland GmbH ISBN Print: 9783525408742 — ISBN E-Book: 9783647408743

9

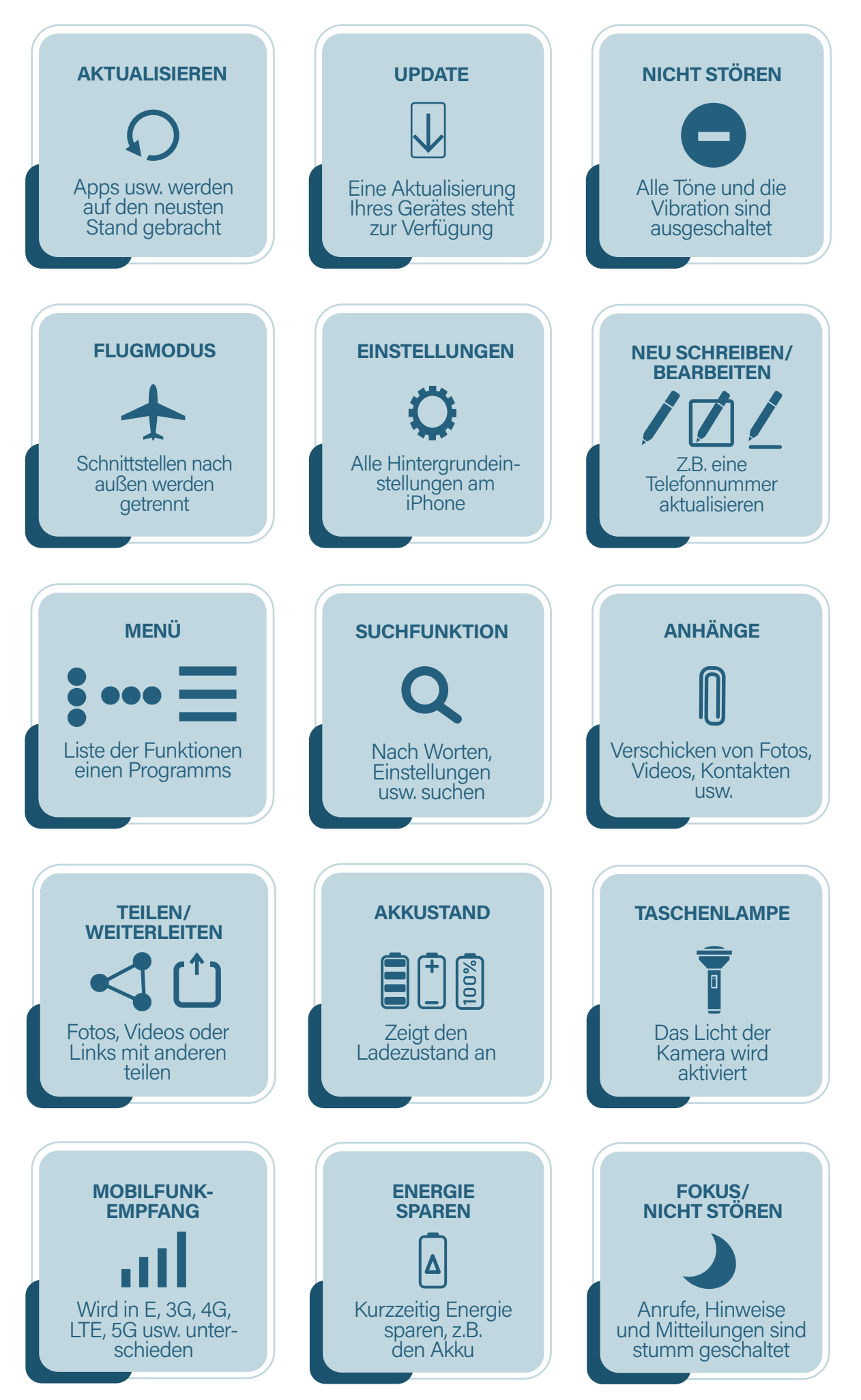

© 2025 Vandenhoeck & Ruprecht | Brill Deutschland GmbH ISBN Print: 9783525408742 — ISBN E-Book: 9783647408743

# **TIPPS & TRICKS**

10

- 2 -

Vor der ersten Nutzung eines iPhones kann man schon mal nervös sein. Lieber benutzt man es dann ggf. gar nicht, bevor man in eine Kostenfalle tappt oder generell etwas falsch macht. Diese Tipps und Tricks helfen Ihnen dabei, die ersten Schritte ruhigen Gewissens zu meistern.

## WAS IST DER UNTERSCHIED ZWISCHEN TIPPEN & DRÜCKEN?

Da Sie vermutlich noch ein Tastentelefon gewöhnt sind, ist es zu Anfang etwas schwierig, den Unterschied zwischen "etwas antippen" und "etwas am iPhone lang gedrückt halten" zu unterscheiden. Für alle alltäglichen Funktionen, die Sie an Ihrem Gerät vornehmen, wie z.B. etwas bestätigen, eine Textnachricht schreiben, jemanden anrufen usw., müssen Sie lediglich leicht auf Ihr iPhone tippen. Sobald Sie versuchen, eine dieser Funktionen mit einem "starken" Druck, wie z.B. auf einem Tastentelefon zu regulieren, öffnet sich hierbei eine neue Funktion. Ihr iPhone denkt dann, Sie möchten etwas in den Hintergrund-Einstellungen ändern. Hierfür ein Beispiel: Wenn Sie eine Nachricht verschicken wollen, tippen Sie leicht auf das Symbol "Nachrichten" und die App öffnet sich. Würden Sie auf die App "drauf-drücken", öffnet sich die Hintergrundeinstellung, weil Ihr Gerät denkt, Sie möchten z.B. das App-Symbol verschieben. Schauen Sie sich hierfür das Kapitel 6 an.

## WAS SIND EIGENTLICH APPS?

Das Wort steht in enger Verbindung zum iPhone. Eine ausführliche Beschreibung finden Sie auf Seite 130 im Kapitel "Englische Begriffe. Einfach Erklärt!" des Ratgebers. Wir empfehlen Ihnen dies ggf. zu Beginn zu lesen.

## RÄUMEN SIE REGELMÄSSIG IHREN STARTBILDSCHIRM AUF!

Für einen besseren Überblick der Apps auf Ihrem iPhone zeigen wir Ihnen in Kapitel 6, wie Sie diese effektiv organisieren können.

## | TIPPS UND TRICKS

### WAS IST DIE AUTOMATISCHE SPERRE?

Die "Automatische Sperre" schaltet den Bildschirm automatisch aus, wenn das iPhone nicht aktiv genutzt wird. Stellen Sie die Automatische Sperre gern auf ein paar Minuten ein, damit Sie sich in Ruhe orientieren können, ohne dass der Bildschirm schwarz wird. Wenn Sie Ihr iPhone nicht mehr brauchen, können Sie es zum Glück immer durch Drücken des An- und Ausknopfes in den Ruhemodus versetzen. Siehe Kapitel 6.

### WARUM REAGIERT MEIN IPHONE NICHT AUF MEIN TIPPEN?

Da iPhones oft nur noch einen dünnen Rand haben, müssen Sie darauf achten, den Bildschirm nicht versehentlich mit der Hand zu berühren, die das Gerät hält, damit es richtig auf das Tippen mit dem Finger reagieren kann.

## WAS IST DER UNTERSCHIED ZWISCHEN "IOS" UND "ANDROID"?

iOS und Android sind die beiden gängigsten Betriebssysteme für iPhones/Smartphones. iOS wird von Apple verwendet, während Android von verschiedenen Marken wie Samsung, Motorola, Huawei und anderen Firmen genutzt wird. Diese Betriebssysteme sind Programme, die Ihr iPhone/Smartphone steuern. Ohne sie ist das iPhone/Smartphone nicht funktionsfähig. Der Unterschied zwischen beiden sind die Firmen, die dahinter stecken. iOS gehört zu dem Firmen-Giganten Apple, Android zu dem Firmen-Giganten Google. Obwohl sich die Nutzung der Betriebssysteme ähnelt, gibt es Unterschiede in der Benennung von Funktionen. Zum Beispiel heißt der digitale App-Store bei Android PLAY STORE und bei iOS APP STORE. Ähnlich, aber doch unterschiedlich!

## KEINE ZAHLUNGSMETHODE -KEINE KOSTENPFLICHTIGEN APPS!

Wenn Sie in Ihrem digitalen Einkaufsladen, dem App Store, keine Zahlungsmethode hinterlegt haben, können Sie keine kostenpflichtige Apps erwerben. Sie müssen sich also keine Sorgen machen, versehentlich eine kostenpflichtige App herunterzuladen. Informationen zur Überprüfung Ihrer Zahlungseinstellungen finden Sie auf Seite 78 im Kapitel 9.

## **WISCHGESTEN AM IPHONE**

12

Die Bedienung eines iPhones mit dem Finger ist einfach und intuitiv. Mit ein paar Fingerbewegungen können Sie auf verschiedene Funktionen und Apps zugreifen. Hier sind einige grundlegende Fingerbewegungen aufgeführt, die Ihnen dabei helfen, Ihr iPhone effektiv zu bedienen.

## 3.1 IPHONE-SEITEN ÄNDERN

Da die Startseite meistens aus mehreren Seiten besteht, wischen Sie mit Ihrem Finger entweder vom linken oder vom rechten Bildschirmrand nach innen, um zu den anderen Seiten zu gelangen. Wenn sich auf Ihrem Bildschirm unten Punkte befinden, weist dies darauf hin, dass es mehrere Seiten gibt.

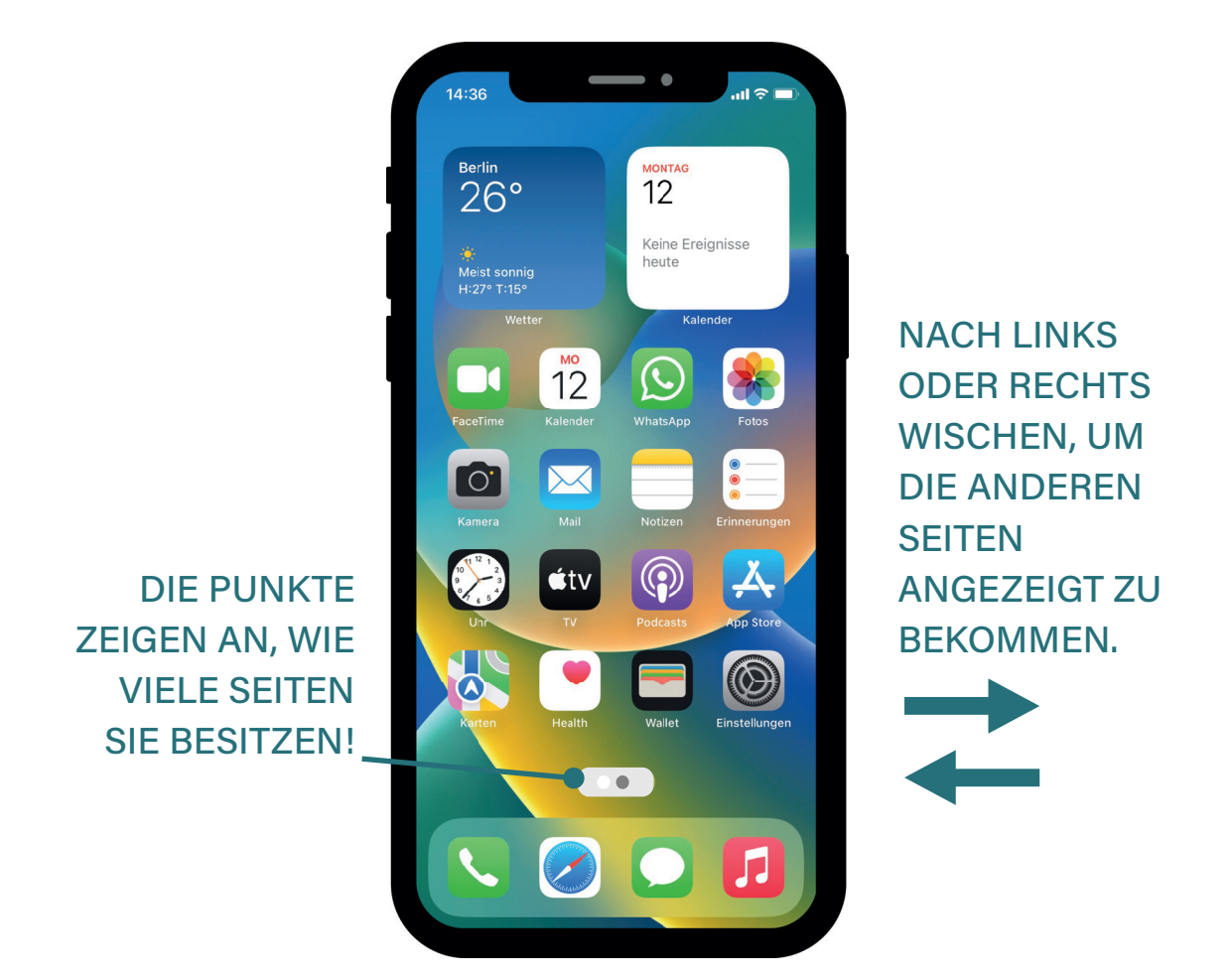

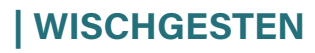

## 3.2 ZU DEN SCHNELLEINSTELLUNGEN WISCHEN

Schnelleinstellungen auf dem iPhone sind eine Sammlung von Funktionen und Optionen, auf die Sie schnell zugreifen können, ohne in die Einstellungen tippen zu müssen. Sie sind in der Regel über das Kontrollzentrum des iPhones erreichbar ohne die Einstellungen öffnen zu müssen. In den Schnelleinstellungen finden Sie Symbole für Funktionen wie WLAN, Bluetooth, Flugmodus, Bildschirmhelligkeit und andere Optionen (siehe Kapitel 6, Seite 44: Schnelleinstellungen). Die genaue Position der Schnelleinstellungen auf dem iPhone kann je nach iPhone-Model und iOS-Version leicht variieren:

iPhone X und neuere Modelle: Streichen Sie vom oberen rechten Bildschirmrand nach unten, um das Kontrollzentrum aufzurufen.

iPhone 8 und ältere Modelle: Streichen Sie vom unteren Bildschirmrand nach oben, um das Kontrollzentrum anzuzeigen.

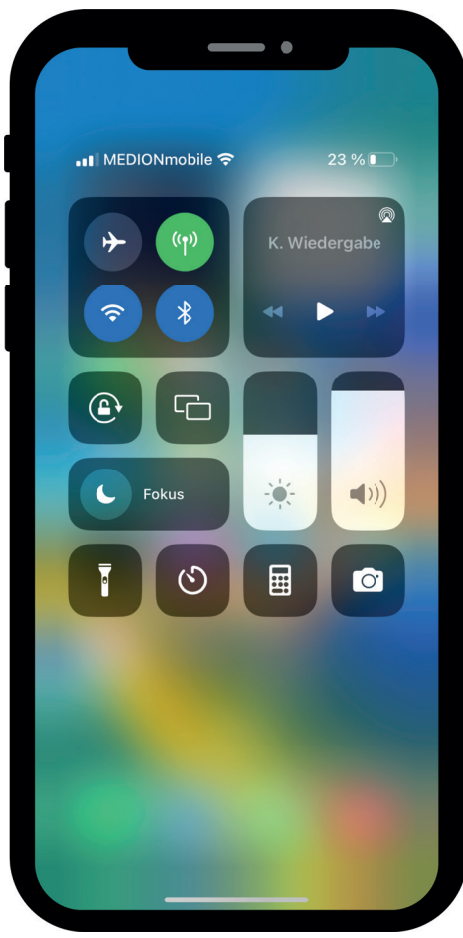

AB IPHONE X: VOM OBEREN RECHTEN RAND NACH UNTEN WISCHEN.

IPHONE 8 UND ÄLTER: VOM UNTEREN BILDSCHIRMRAND NACH OBEN WISCHEN.

## 3.3 SCROLLEN

Nicht jede App, Webseite oder jeder Text ist mit einem einzigen Blick direkt auf Ihrem Bildschirm vollständig sichtbar. Manchmal ist weiterer Inhalt verfügbar, der zunächst außerhalb des sichtbaren Bereichs liegt. Aber keine Sorge, es gibt eine einfache Methode, um diesen zusätzlichen Inhalt zu entdecken. Versuchen Sie, mit Ihrem Finger auf dem Bildschirm nach unten oder nach oben zu wischen. Je nach App oder Anwendung kann es sein, dass weiterer Text, Bilder oder andere Informationen erscheinen, die zunächst nicht sichtbar waren. Dieses Wischen wird auch als "Scrollen" bezeichnet und ermöglicht es Ihnen, den gesamten Inhalt zu erfassen. Bitte beachten Sie, dass das Wischen nach oben oder unten nicht auf der Startseite funktioniert. Es ist speziell für den Inhalt innerhalb einer App oder Webseite vorgesehen. Um Ihnen dabei zu helfen, Ihren Fortschritt im Scrollen zu verfolgen, verwenden viele Apps eine "Scroll-Anzeige". Diese Anzeige kann in Form einer Fortschrittsanzeige, eines kleinen Pfeils oder anderer Symbole am Rand des Bildschirms erscheinen. Sie zeigt Ihnen visuell an, wie viel Inhalt noch verfügbar ist und wie weit Sie bereits im Text vorangeschritten sind.

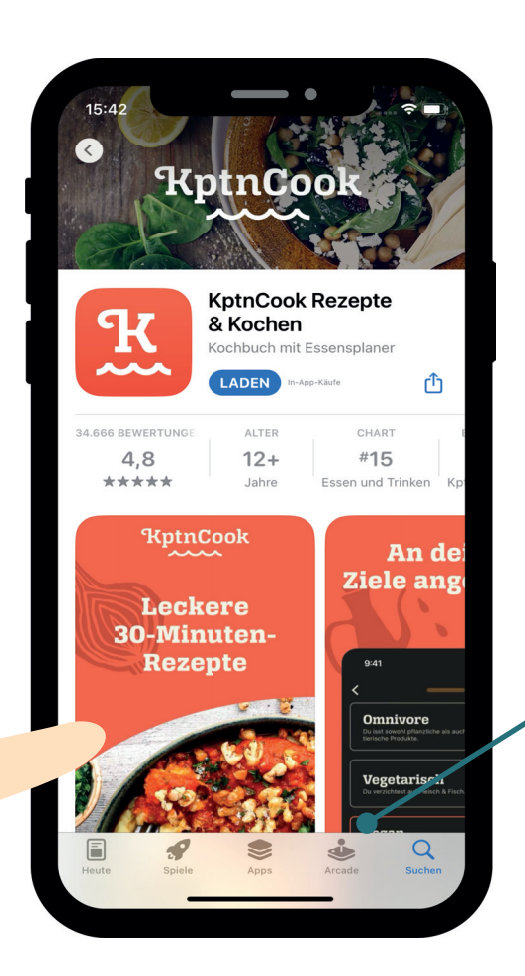

HIER VERBIRGT SICH NOCH MEHR TEXT.

WISCHEN SIE MIT IHREM FINGER VON UNTEN NACH OBEN!

| WISCHGESTEN

## 3.4 TIPPEN (ÖFFNEN)

Durch kurzes Antippen des Bildschirms können Sie Apps öffnen, auf Links klicken, Optionen auswählen und vieles mehr. Ein einfacher Fingertipp ist die grundlegendste Art der Interaktion mit dem iPhone. Darüber hinaus gibt es noch das DOPPELTIPPEN, welches je nach Kontext auch verschiedene Funktionen auslösen kann. In einigen Apps (kleine Programmen auf Ihrem iPhone – Begriffserklärung auf Seite 130) ermöglicht es das Zoomen (auf Deutsch: Vergrößern) von Inhalten wie zum Beispiel von Bildern, während es in anderen Apps eine spezifische Aktion wie das Beantworten eines Anrufs aktiviert. Für den Anfang reicht es aber, wenn Sie das einfache Tippen – nicht drücken (siehe Seite 10) – beherrschen.

## 3.5 IN DIE HINTERGRUNDEINSTELLUNGEN GELANGEN

Durch längeres Drücken eines Elements können Sie zusätzliche Optionen und Funktionen aufrufen. Zum Beispiel können Sie eine App auf dem Startbildschirm lange drücken, um sie zu löschen oder zu verschieben (siehe Kapitel 6, Seite 54: Einrichten des "Home"-Bildschirms).

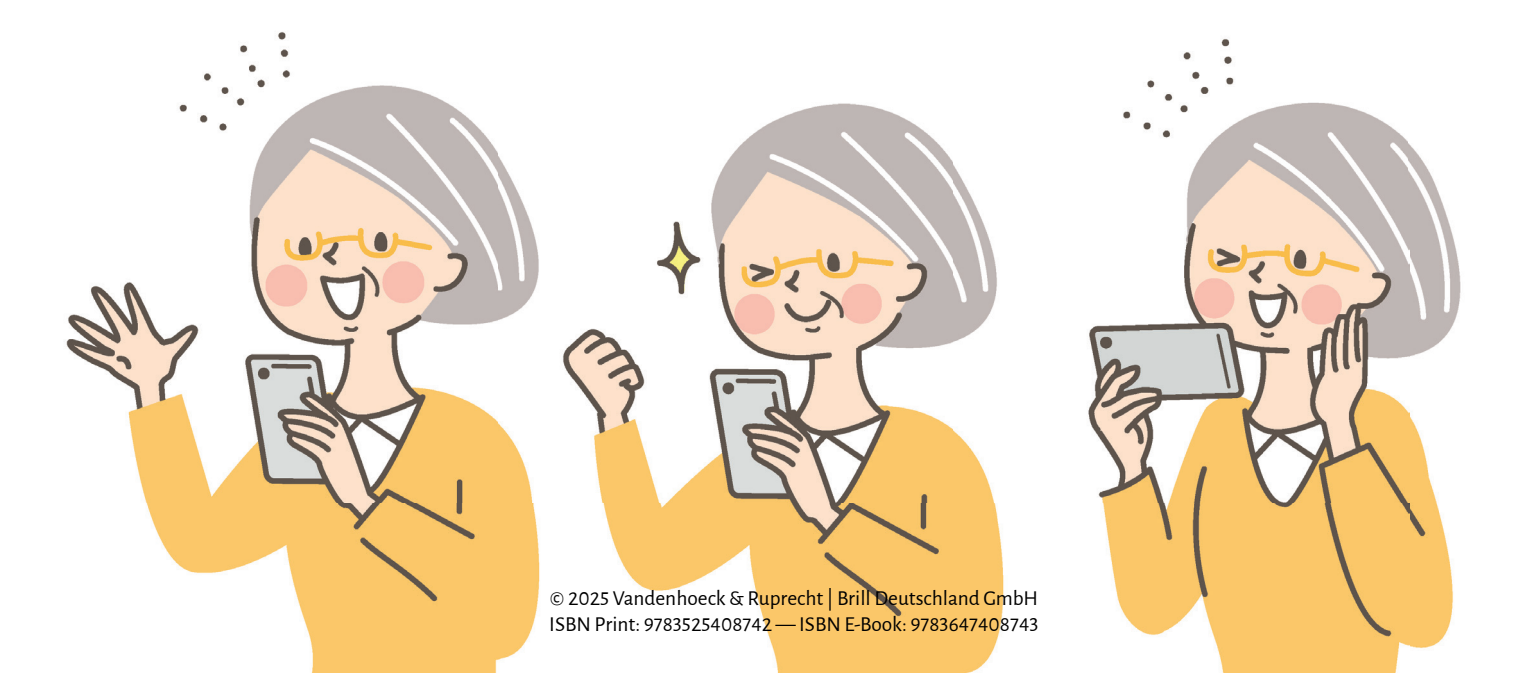

# 4. DIE IP

## **DIE IPHONE-TASTATUR**

16

Die Tastatur ist auf dem iPhone allgegenwärtig und wird in den unterschiedlichsten Bereichen bei der Bedienung des Geräts benötigt. Sei es, um eine Textnachricht zu schreiben oder ein neues WLAN-Passwort einzugeben. Am Anfang kann die Bedienung etwas verwirrend sein, da die Tastatur nicht immer sofort erscheint, selbst wenn Sie schon im Bereich der Textnachricht (z.B. SMS oder WhatsApp) sind. Zudem gibt es verschiedene Funktionen, die zunächst etwas versteckt wirken. Beispielsweise stellt sich die Frage, wo sich die Sonderzeichen befinden oder wie man einen Buchstaben groß oder klein schreibt. All diese Fragen werden in diesem Kapitel beantwortet.

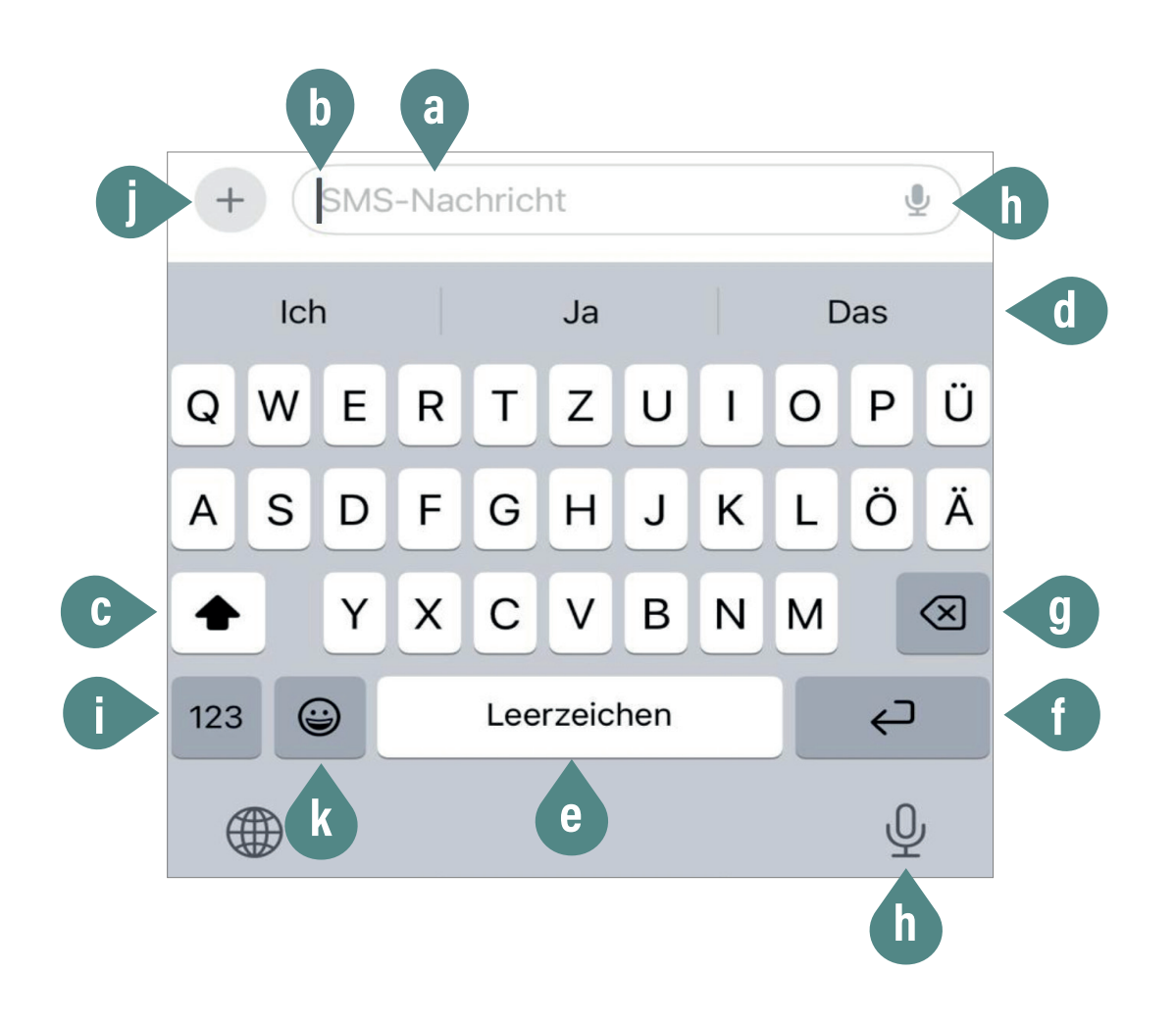

DIE IPHONE-TASTATUR

## a) Texteingabefeld

Dieses Feld ist der Bereich auf dem Bildschirm, in den Sie Ihren Text eingeben und nachlesen können. Je nachdem, in welchem Bereich Sie auf Ihrem iPhone etwas schreiben möchten, müssen Sie zunächst mit Ihrem Finger in das Texteingabefeld tippen, damit sich die Tastatur öffnet. Oft ist dort auch Beispieltext enthalten, wie z.B. "SMS-Nachricht" in einem Textprogramm oder "Webseite suchen oder öffnen" bei einer Google-Suche. Sobald Sie mit Ihrem Finger in das Feld tippen, öffnet sich die Tastatur und die Eingabemarke, der sogenannte Cursor, beginnt zu blinken. Sobald Sie anfangen zu schreiben, verschwindet der Beispieltext und Ihr eigener Text kann eingegeben werden. Was die Worte APP und Webseite bedeuten, erfahren Sie im Kapitel "Englische Begriffe".

## TEXTEINGABEFELD BEI EINER NACH-RICHTEN-APP MIT BEISPIELTEXT

TEXTEINGABEFELD BEI EINER GOOGLE-SUCHE MIT BEISPIELTEXT

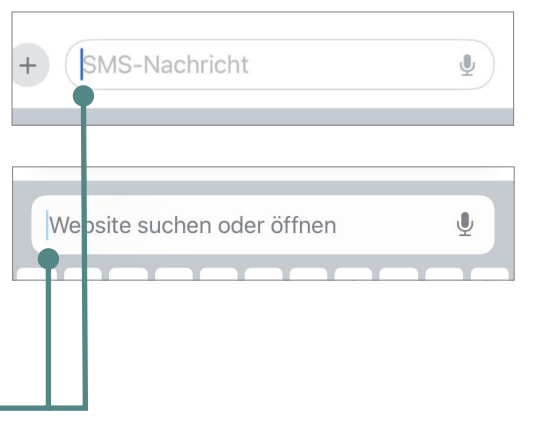

#### b) Cursor

Der Cursor (auf Deutsch: Eingabemarke) ist eine vertikale blinkende Linie, die anzeigt, an welcher Stelle im Texteingabefeld der nächste Buchstabe oder das nächste Zeichen eingegeben wird. Er bewegt sich automatisch nach rechts, während Sie tippen, und ermöglicht es Ihnen, den Text präzise zu bearbeiten. Durch Tippen auf eine bestimmte Stelle im Text können Sie den Cursor verschieben, um Text hinzuzufügen oder zu löschen. Zusätzlich können Sie den Cursor durch längeres leichtes Drücken und Ziehen mit dem Finger genauer positionieren, was die Textbearbeitung erleichtert.

HALTEN SIE IHREN FINGER LEICHT AUF DEM CURSOR GEDRÜCKT, ERSCHEINT EINE ART VERGRÖSSERUNGSGLAS. NEHMEN SIE DEN FINGER NICHT VOM GERÄT. DURCH WISCHEN MIT DEM FIN-GER KÖNNEN SIE DEN CURSOR PRÄZISE AN DIE GEWÜNSCHTE STELLE IM TEXT VERSCHIEBEN.

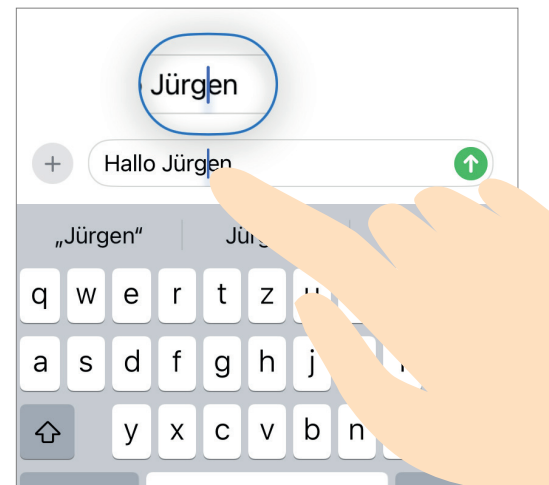

### c) Umschalttaste

Diese Taste, die häufig durch einen nach oben gerichteten Pfeil dargestellt wird, ermöglicht das Umschalten zwischen Groß- und Kleinbuchstaben. Einmaliges Tippen auf diese Taste bewirkt, dass der nächste Buchstabe groß geschrieben wird; der Pfeil wird dabei schwarz gefüllt. Durch zweimaliges schnelles Tippen aktivieren Sie die sogenannte "Feststelltaste", die bewirkt, dass alle Buchstaben dauerhaft groß geschrieben werden. In diesem Modus bleibt der Pfeil schwarz gefüllt und wird zusätzlich durch einen kleinen Strich darunter gekennzeichnet. Ein weiteres einmaliges Tippen auf die Taste schaltet wieder auf Kleinbuchstaben um; der Pfeil ist dann nicht mehr gefüllt.

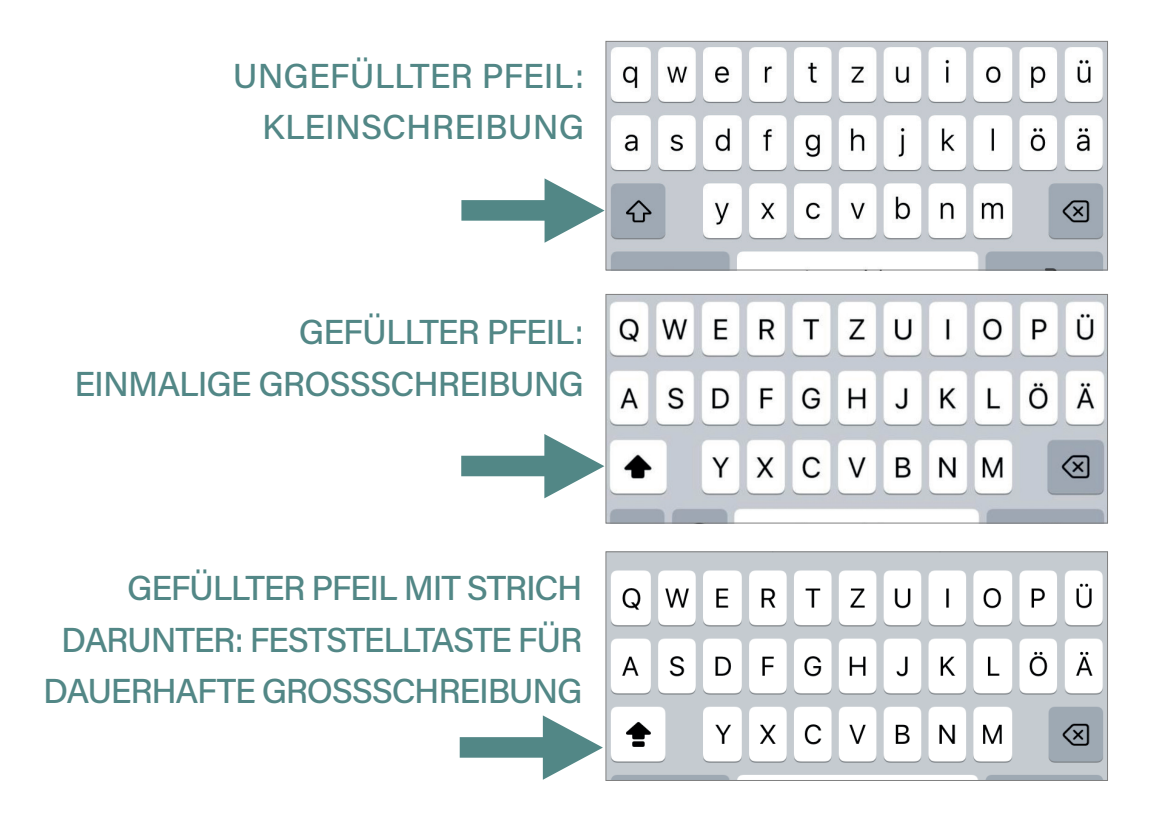

### d) Wortvorschläge

Die Wortvorschlagsleiste auf einer iPhone-Tastatur befindet sich direkt oberhalb der Tastatur und ist ein hilfreiches Werkzeug zur Beschleunigung und Verbesserung der Texteingabe. Während Sie tippen, zeigt die Leiste automatisch eine Reihe von Wortvorschlägen an, die auf Ihrem bisherigen Text basieren und sich im Laufe der Zeit durch Ihre Schreibgewohnheiten weiter verbessern. Diese Vorschläge erleichtern nicht nur die Eingabe, sondern helfen auch dabei, Tippfehler zu korrigieren. Wenn ein Vorschlag passend erscheint, können Sie mit Ihrem Finger darauf tippen, um das Wort direkt in Ihren Text einzufügen, anstatt es vollständig selbst einzugeben.

## e) Leerzeichen-Taste

Diese lange Taste in der Mitte der unteren Reihe fügt ein Leerzeichen ein, so dass die Wörter voneinander getrennt werden.

## f) Eingabetaste

Die Eingabetaste hat je nach ihrer Verwendung verschiedene Funktionen und wird oft durch ein nach unten zeigendes Pfeilsymbol dargestellt. In der Regel dient das Tippen auf die Eingabetaste dazu, dass der Cursor in die nächste Zeile verschoben wird.

Zusätzlich kann die Eingabetaste in bestimmten Apps oder bei der Eingabe von Suchanfragen (z.B. bei Google) dazu verwendet werden, eine Suche zu starten oder einen Befehl auszuführen. Auch wenn Sie beispielsweise ein WLAN-Passwort eingeben wollen, müssen Sie zur Bestätigung die Eingabetaste tippen. Hierbei ändert sich die die Bezeichnung der Taste allerdings, wie Sie den Bildern entnehmen können.

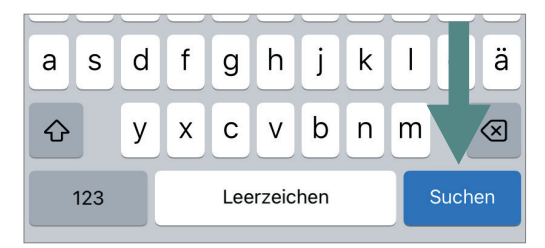

GOOGLE-SUCHE: PFEIL WIRD ZU "SUCHEN-TASTE"

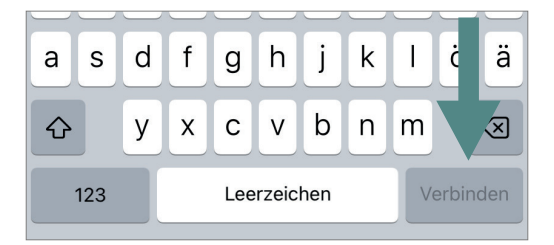

WLAN-PASSWORT: PFEIL WIRD ZU "VERBINDEN-TASTE"

#### g) Löschtaste

Diese Taste, oft durch ein X-Symbol mit einem Pfeil nach links dargestellt, löscht Zeichen, Buchstaben etc., links vom Cursor.

## h) Mikrofontaste oder Absenden

Diese Taste auf Ihrer Tastatur hat eine doppelte Funktion. Anstatt zu schreiben, können Sie sie nutzen, um eine Textnachricht zu sprechen. Das Symbol auf dieser Taste entspricht dabei einem kleinen Mikrofon. Dieses kann auch doppelt auf Ihrer Tastatur zu finden sein (siehe Abbildung Seite 16). Somit werden Ihre gesprochenen Worte automatisch in Text umgewandelt. Dies ist nicht zu verwechseln mit der Sprachnachricht (siehe Punkt j: Sprachnachricht oder Absenden-Symbol). Um das Mikrofon zu nutzen, tippen Sie auf das kleine Mikrofon-Symbol (siehe Seite 16 in der Abbildung). Sobald dies geschieht, wird das Mikrofon aktiviert, und Ihr iPhone beginnt, Ihnen zuzuhören. Denken Sie daran, auch Satzzeichen und Symbole auszusprechen, damit das Sprachsystem weiß, dass zum Beispiel ein Komma eingefügt werden soll.

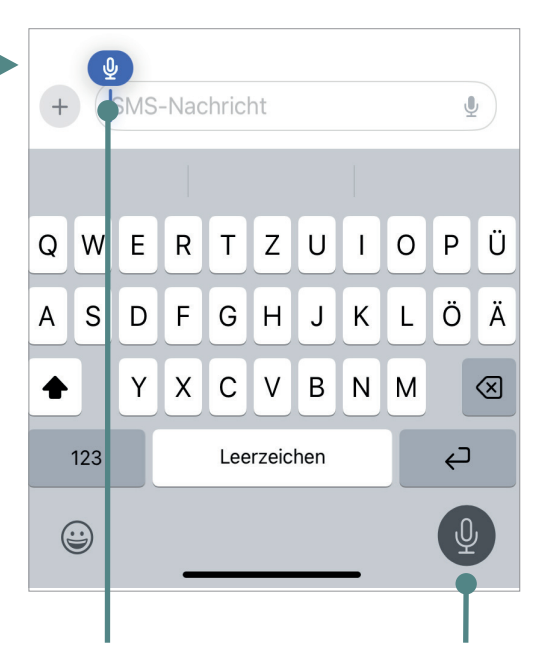

LEUCHTET DAS MIKROFON-SYMBOL BLAU BZW. GRAU, HÖRT ES IHNEN ZU UND WANDELT IHRE SPRACHE IN TEXT UM. IST ES NICHT FARBIG HINTERLEGT, HÖRT ES IHNEN NICHT ZU UND SIE MÜSSEN ES ZUERST AKTIVIEREN. TIPPEN SIE DAZU MIT IHREM FINGER AUF DAS MIKROFON.

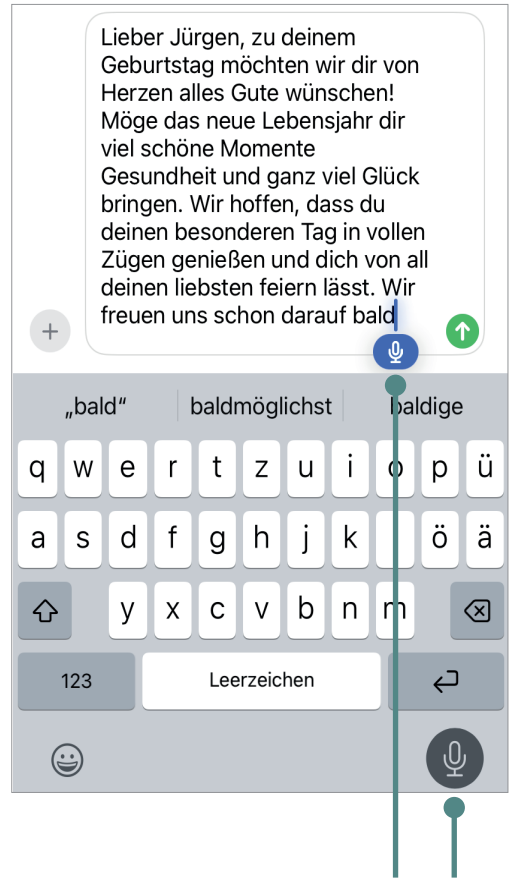

**Tipp:** Sprechen Sie langsam und deutlich in das Mikrofon, was Sie schreiben möchten.

Schauen Sie sich den Text an, der erschienen ist, und überprüfen Sie, ob alles richtig ist. Wenn Sie zufrieden sind, können Sie den Text abschicken (siehe nächste Seite). Sonst mit dem Cursor auf die zu bearbeitenden Stelle tippen und nachbearbeiten (siehe Punkt b: Cursor).

TIPPEN SIE AUF EINES DER MIKROFONE, UM DAS ZUHÖREN DES IPHONES ZU BEENDEN.

Achtung: Wenn die Spracheingabe bei Ihnen nicht funktioniert, müssen Sie zunächst die entsprechenden Berechtigungen dafür erteilen. In der Regel wird Ihnen beim Tippen auf das Mikrofon-Symbol ein Feld angezeigt. Wenn Sie auf "Diktierfunktion aktivieren" tippen, können Sie das Mikrofon zukünftig ohne weitere Bestätigung verwenden. Wenn Sie auf "Später" tippen, ist die Verwendung des Mikrofons nicht möglich.

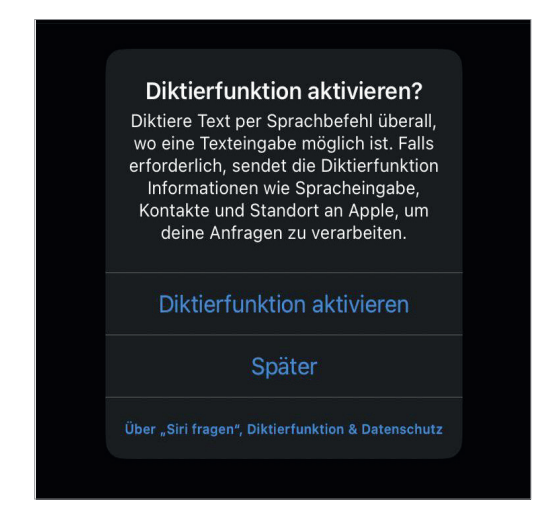

Manchmal taucht auch dieses Feld im nächsten Schritt auf. Apple fragt Sie hierbei, ob Sie helfen möchten, Siri (Begriffserklärung auf Seite 135) und die Diktierfunktion zu verbessern. Dazu bittet Apple um Erlaubnis, Audioaufnahmen Ihrer Interaktionen mit Siri und der Diktierfunktion zu speichern und anzuhören. Das bedeutet, dass Apple Ihre gesprochenen Wörter speichern und prüfen würde, um diese Funktionen besser zu machen. Sie können entweder "Später" wählen, um jetzt keine Entscheidung zu treffen bzw. es nicht zuzulassen oder "Teilen", um Apple diese Erlaubnis zu geben. Dies können Sie selbstverständlich selbst entscheiden. Beachten Sie allerdings, dass dabei Ihre persönlichen Daten wie Ihre Stimme und gesprochenen Inhalte gespeichert werden könnten, was ein Risiko für Ihre Privatsphäre darstellen kann.

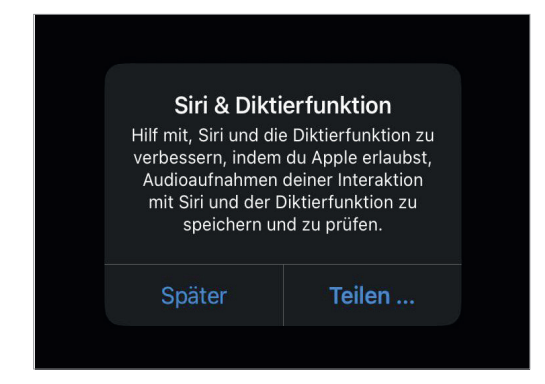

| <ul> <li>Lieber Jürgen, 20 deinem</li> <li>Geburtstag möchten wir dir von</li> <li>Herzen alles Gute wünschen!</li> <li>Möge das neue Lebensjahr dir</li> <li>viel schöne Momente</li> <li>Gesundheit und ganz viel Glück</li> <li>bringen. Wir hoffen, dass du</li> <li>deinen besonderen Tag in vollen</li> <li>Zügen genießen und dich von all</li> <li>deinen liebsten feiern lässt. Wir</li> <li>freuen uns schon darauf bald</li> </ul> |   |   |   |   |   |   |   |   |   |              |  |  |  |
|----------------------------------------------------------------------------------------------------|---|---|---|---|---|---|---|---|---|--------------|--|--|--|
| "bald" baldmöglichst baldige                                                                                                    |   |   |   |   |   |   |   |   |   |              |  |  |  |
| q                                                                                                    | W | е | r | t | Z | u | i | 0 | р | ü            |  |  |  |
| asdfghjklöä                                                                                                    |   |   |   |   |   |   |   |   |   |              |  |  |  |
| ¢                                                                                                    |   | У | x | С | V | b | n | m |   | $\bigotimes$ |  |  |  |
| 123 Leerzeichen                                                                                                    |   |   |   |   |   |   |   |   |   |              |  |  |  |

 Lieber Jürgen, zu deinem

 Geburtstag möchten wir dir von

 Herzen alles Gute wünschen!

 Möge das neue Lebensjahr dir

 viel schöne Momente

 Gesundheit und ganz viel Glück

 bringen. Wir hoffen, dass du

 deinen besonderen Tag in vollen

 Zügen genießen und dich von all

 deinen liebsten feiern lässt. Wir

 freuen uns schon darauf bald

 baldmöglichst
 baldige

Sobald Sie mit dem Sprechen begonnen haben, verwandelt sich das anfänglich kleinere Mikrofonsymbol in ein Absende-Symbol. Dieses Symbol ist in der Regel ein nach oben gerichteter Pfeil in einem grünen Kreis. Wenn Sie darauf tippen, wird die Nachricht automatisch an den Empfänger gesendet. Hierbei spielt es keine Rolle, ob das Mikrofon noch aktiviert ist oder Sie es schon mit Ihrem Finger durch Tippen ausgestellt haben.

Selbst wenn Sie die Textnachricht getippt und nicht per Spracheingabe erstellt haben, ändert sich das kleine Mikrofon-Symbol automatisch in ein Senden-Symbol, sobald Sie angefangen haben zu schreiben.

## i) Zahlen- und Symboltaste

Die Zahlen- und Symboltaste auf einer iPhone-Tastatur ist ein nützliches Werkzeug, das Ihnen den Zugriff auf Zahlen und zusätzliche Zeichen ermöglicht. Die Taste ist mit "123" beschriftet. Wenn Sie auf diese Taste tippen, wechselt die Tastatur von der Buchstabentastatur zur Zahlen- und Symboltastatur.

In diesem Modus werden die Buchstabentasten durch Tasten für Zahlen ersetzt, so dass Sie schnell Ziffern eingeben können. Diese Ansicht umfasst in der Regel die Ziffern von 0 bis 9 und häufig auch grundlegende Satzzeichen wie Punkt, Komma und Bindestrich.

Zusätzlich bietet die Zahlen- und Symboltastatur eine Taste für spezielle Zei-

chen und Symbole, die durch ein weiteres Antippen der Taste "#+=" zugänglich wird. Wenn Sie wieder zur Buchstabentastatur zurückkehren möchten, können Sie auf die Schaltfläche **ABC** tippen. Möchten Sie wieder zur Zahlen- und Symboltastatur zurück, tippen Sie wieder auf **123**.

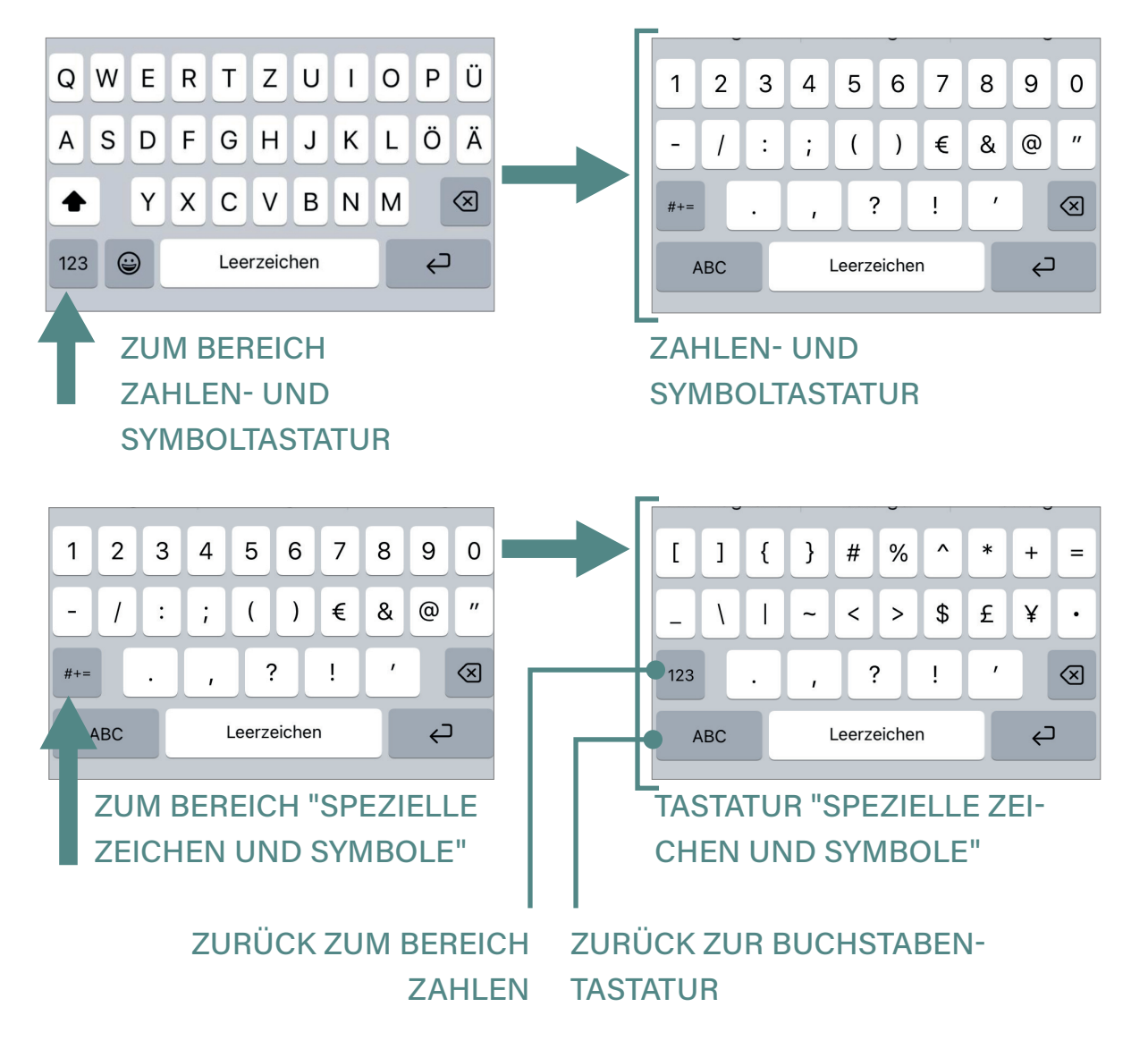

## j) Sprachnachricht aufnehmen

Eine Sprachnachricht ist eine Art von Nachricht, bei der Sie Ihre Stimme aufnehmen und diese als Audio-Datei verschicken können, anstatt den Text manuell einzugeben. Tippen Sie hierfür auf das Plus-Zeichen links neben dem Texteingabefeld auf Ihrer Tastatur. Ein Menü wird angezeigt, in dem Sie verschiedene Optionen sehen. Wählen Sie die Option AUDIO oder SPRACHNACHRICHT aus. Es öffnet sich automatisch die Aufnahme und Sie können anfangen zu sprechen. Wenn Sie die Aufnahme beenden möchten, tippen Sie auf das rote Viereck rechts neben der Audioaufnahme.

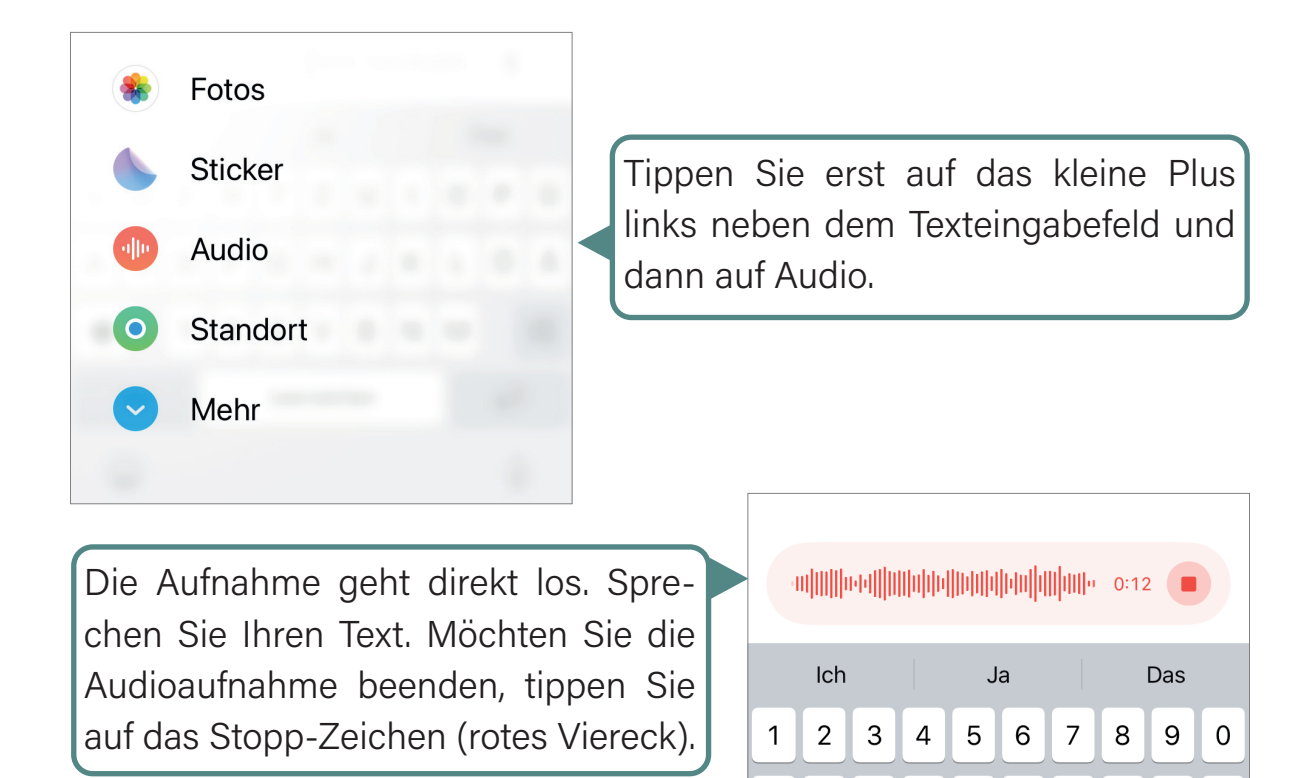

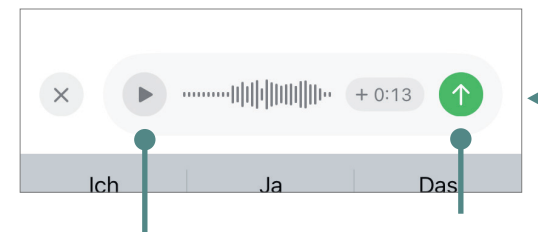

Falls Sie die Nachricht von vorn beginnen möchten und diese löschen wollen, tippen Sie links auf das X-Symbol.

"

& @

UM DIE NACHRICHT ABZUSENDEN, TIPPEN SIE AUF DAS ABSENDE-SYMBOL.

- / : ; ( ) €

UM DIE NACHRICHT NOCHMALS ANZUHÖREN, BE-VOR SIE DIE NACHRICHT ABSCHICKEN, TIPPEN SIE AUF DAS KLEINE PLAY-ZEICHEN (AUF DEUTSCH: ABSPIELEN), WELCHES AUSSIEHT WIE EIN KLEINES DREIECK.

## k) Emoji-Symbol

Neue Nachricht\_\_\_\_\_XVon:INFO-BOXBetreff:Was ist ein Emoji und was ein Smiley?Das Wort "Emoji" (man liest: Emodschi) stammt aus dem Japanischen und

setzt sich aus zwei Teilen zusammen: "E" bedeutet "Bild" und "Moji" bedeu-

tet "Zeichen" oder "Buchstabe". Zusammen ergibt sich daraus "Bildzeichen" oder "Bildschriftzeichen". Es handelt sich um kleine Bilder oder Symbole, welche verschiedene Dinge darstellen können, wie Gefühle, Objekte, Tiere oder Aktivitäten. Emojis helfen dabei, in Textnachrichten oder Online-Kommunikation Gefühle und Stimmungen auszudrücken, die sonst schwer nur mit Worten zu beschreiben wären. Das Wort "Smiley" (man liest: Smeili) leitet sich vom englischen Wort "smile" ab, was "lächeln" bedeutet und ist eine spezielle Art von Emoji, das immer ein Gesicht zeigt. Meistens drückt ein Smiley ein bestimmtes Gefühl aus, wie Freude, Traurigkeit oder Überraschung. Zusammengefasst: Ein Emoji ist ein Oberbegriff für alle kleinen Bildsymbole, die Gefühle, Dinge oder Aktionen darstellen. Ein Smiley hingegen ist eine Unterkategorie der Emojis, die sich speziell auf Gesichter mit verschiedenen Ausdrücken konzentriert. Jeder Smiley ist also ein Emoji, aber nicht jedes Emoji ist ein Smiley.

senden <u>A</u> **()** 🕃 🖬

Das Symbol für den Zugriff auf die Emojis wird häufig durch ein lachendes Gesicht, also ein Smiley, auf der Tastatur dargestellt. Wenn Sie auf das Emoji-Symbol tippen, öffnet sich ein Menü mit verschiedenen Emojis und anderen Grafiken, die Sie in Ihre Nachrichten einfügen können. Beachten Sie, dass das Emoji-Symbol je nach Tastatur-Einstellung (siehe Punkt I: Einstellungen von Sprache). an unterschiedlichen Stellen auf der Tastatur zu finden sein kann.

| + SMS-Nachricht |   |             |   |   |   |   |    |    |   |              |     | + |   | SMS | -Na | chric | ht  |    |          |   | ļ |              |  |
|-----------------|---|-------------|---|---|---|---|----|----|---|--------------|-----|---|---|-----|-----|-------|-----|----|----------|---|---|--------------|--|
| lch             |   | Hallo       |   |   |   |   | Ja |    |   | Ja           |     |   |   | Icl | n   |       |     | Ja |          |   | ۵ | Das          |  |
| Q               | W | E           | R | T | Z | U | Ī  | 0  | Ρ | Ü            |     | Q | W | E   | R   | Т     | Z   | U  | 1        | 0 | Р | Ü            |  |
| Α               | S | D           | F | G | Н | J | К  | L  | Ö | Ä            |     | Α | S | D   | F   | G     | Н   | J  | К        | L | Ö | Ä            |  |
|                 |   | Y           | X | С | V | В | N  | Μ  |   | $\bigotimes$ |     | • | · | 7   | X   | С     | V   | В  | Ν        | Μ |   | $\bigotimes$ |  |
|                 | 3 | Leerzeichen |   |   |   |   |    | ⊂> |   |              | 123 | 3 |   |     | Lee | rzeic | hen |    |          | ¢ |   |              |  |
|                 |   |             |   |   |   | Ų |    |    | ( |              |     |   |   |     |     |       |     | Q  | <u>l</u> |   |   |              |  |
|                 |   |             |   |   |   |   |    |    |   |              |     |   |   | -   |     |       |     | -  |          |   |   |              |  |

**BEISPIEL: IPHONE 11** 

**BEISPIEL: IPHONE 14 PRO**